# HOW TO ENTER HOTEL EXPENSES

First, you will have to have filled in your Report Header information for your trip. When you Save the Report Header the Expense Tiles will appear.

Click the Hotel Icon Expense Tile.

| ECHROMERIVER                           |                                   |              |                             |            |                |       | + New                    | Tina Wells                        |
|----------------------------------------|-----------------------------------|--------------|-----------------------------|------------|----------------|-------|--------------------------|-----------------------------------|
| ← Expenses For<br>Tina Wells           |                                   | = ⊕          | Add<br>Expenses             | 34         | 4              | iiii  | ¥ <b>?</b> 1             |                                   |
| Conference in Richmond 2.7.17 - 2.9.17 |                                   | 0            | Create New                  | AIR TRAVEL | TRANSPORTATION | HOTEL | MEALS /<br>ENTERTAINMENT | CONFERENCE /<br>REGISTRATION FEES |
| DATE EXPENSE                           | SPENT                             | PAY ME 🖉 🗖 🛦 | E-Wallet                    |            |                |       |                          |                                   |
|                                        | Click "+" to add your first them. | Â            | All Offline Recycle Bin     | MEMBERSH   | lick Her       | re    |                          |                                   |
|                                        |                                   |              | E-Receipts  Receipt Gallery |            |                |       |                          |                                   |

The Hotel Header opens up and you will need to enter in all of the following:

| Hotel                                |                                                              |         |
|--------------------------------------|--------------------------------------------------------------|---------|
| Date                                 | $\boxed{02/05/205}$ Enter the check-out date on the invoice. |         |
| Spent                                | 409.58 USD Enter the total on the hotel invoice              |         |
| Business Purpose                     | Conference in Richmond<br>Enter the reason for your trip     |         |
| Description<br>Diptional             | Attended FOCUS Enter additional lodging details if necessary |         |
| Receipt Attached                     |                                                              |         |
| Allocation<br>100432 - ACCOUNTS PAYA | BLE Enter your Org Number                                    |         |
| + Add Allocation                     | If charging multiple Orgs Click<br>Add Allocation            |         |
| Attachments (0)                      |                                                              | <b></b> |
|                                      | Drag image here to upload Upload Attachments                 |         |
| Click in Browse                      | File to Attach for your<br>or Save and Click the Plus        |         |

After entering the Hotel Header information Click Save.

#### Notice the Message. Click Itemize.

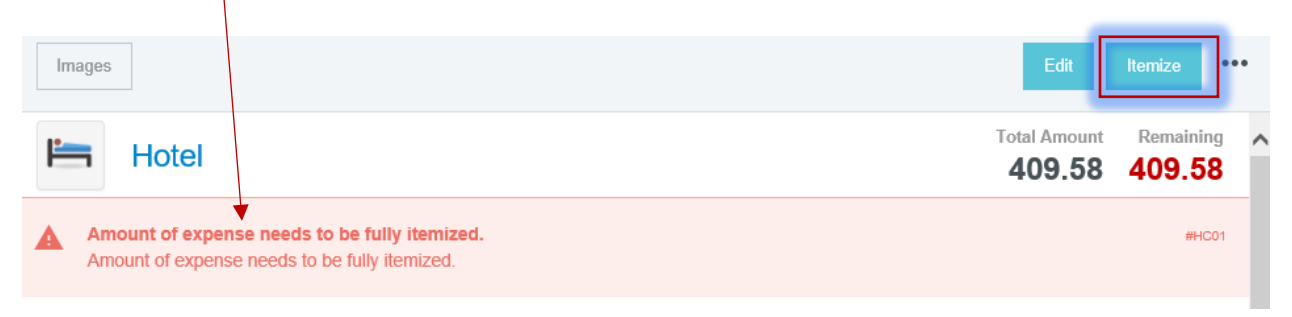

The Expenses Icons pop up for itemizing your hotel bill. First, Click on the Hotel Lodging/Per Diem Button. This button is for the room rate from your hotel bill.

| Add Itemiza | tion                  | Not<br>Hot<br>ove<br>to b | tice the total fron<br>tel Header carried<br>er. This is the amo<br>pe Itemized. | n the<br>d Tota<br>bunt <b>4</b> | Done<br>I Amount Remaining<br>09.58 409.58 |
|-------------|-----------------------|---------------------------|----------------------------------------------------------------------------------|----------------------------------|--------------------------------------------|
|             | Motel Room Tax / Fees |                           | HOTEL INTERNET /                                                                 | HOTEL BUSINESS MEALS             | HOTEL MEETING ROOM                         |
|             | HOTEL - OTHER         | HOTEL EQUIPMENT RENTAL    | PERSONAL NON-<br>REIMBURSABLE                                                    |                                  |                                            |

Here is the Scenario for the following instructions for entering your Hotel Invoice: (It will be a 3 Business Day trip)

- 1) Conference location Richmond
- 2) Travel Dates (Use current month dates)
- 3) Room Rate for each night \$132
- 4) Total Room Taxes \$45.58
- 5) Non-reimbursable charge \$50
- 6) Hotel Parking \$50

The Hotel Lodging Per Diem form opens up. Check the date that defaulted and then Click Calculate.

|                                                           |                            |                                                   | Cance                                             | el Save                 |
|-----------------------------------------------------------|----------------------------|---------------------------------------------------|---------------------------------------------------|-------------------------|
| <b>i</b>                                                  |                            |                                                   | Total Amount <b>409.58</b>                        | Remaining <b>409.58</b> |
| Hotel Lodgir                                              | ng / PerDiem               | If your room rate is the the date is the checkou  | same each night make<br>t date on the receipt.    | e sure<br>Each          |
| Date                                                      | 02/09/2017                 | day on the receipt that<br>need to be entered sep | has a different room r<br>arately so use the "che | ate will<br>eckout"     |
| Spent                                                     | 0.00 🖬 USE                 | date for each different                           | amount.                                           |                         |
| Allowable Total                                           | 0.00 USE                   | Click the C                                       | Calculate Button.                                 |                         |
| Receipt Attached                                          | $\checkmark$               |                                                   |                                                   |                         |
| Allocation                                                |                            |                                                   |                                                   |                         |
| 100432 - ACCOUNTS PAYABL                                  | E                          |                                                   |                                                   |                         |
| Add Allocation                                            |                            |                                                   |                                                   |                         |
| Guests                                                    |                            |                                                   |                                                   |                         |
| Internal 🔻 Add Guests                                     |                            |                                                   |                                                   |                         |
| Internal × Tina Wells<br>Manager - Accou<br>James Madison | unts Payable<br>University |                                                   | 100 %                                             | 0.00                    |
|                                                           |                            |                                                   | 100 %                                             | 0.00                    |
| Attachments (0)                                           |                            |                                                   |                                                   |                         |
|                                                           | Drag image                 | here to upload Upload Attachmer                   | its                                               |                         |

This is the Calculate table. Fill in the Dates, Location and number of Rooms. Then Save.

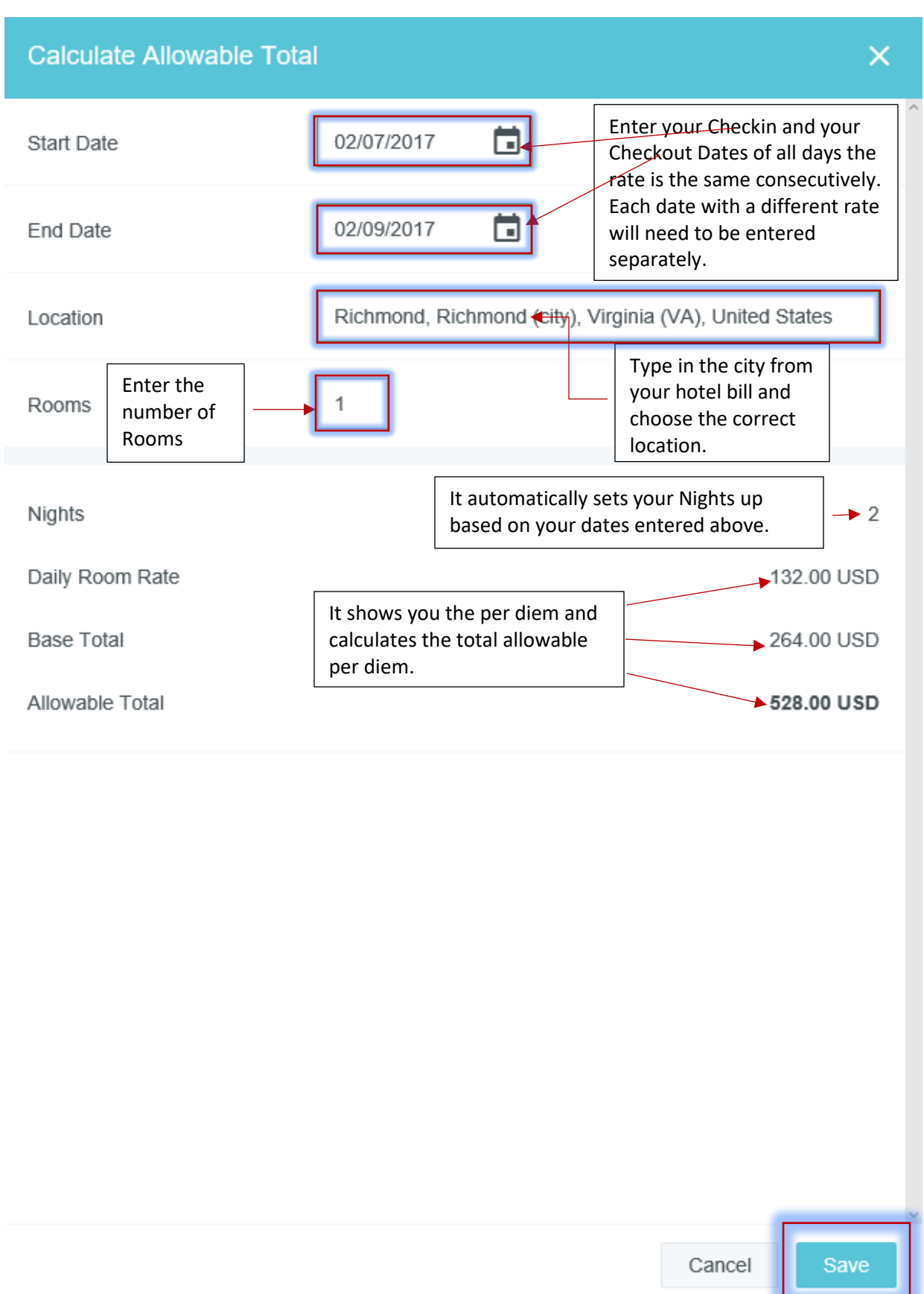

After calculating the per diem information, the Hotel Lodging Per Diem form returns with the Allowable Total. For this example, the Hotel Dates were 2/7/17-2/9/17. I entered \$264.00 for my two night's stay (both days rate were \$132.00) and Click Save.

|                                                                                                    |                                                                                     |                                                                                                    | Cance                               | el Save                 |
|----------------------------------------------------------------------------------------------------|-------------------------------------------------------------------------------------|----------------------------------------------------------------------------------------------------|-------------------------------------|-------------------------|
|                                                                                                    |                                                                                     | Т                                                                                                    | otal Amount<br><b>409.58</b>        | Remaining 409.58        |
| Hotel Lodging / Pert   Date   O2/09/2017   Spent   Allowable Total   Receipt Attached   Allocation   100432 - ACCOUNTS PAYABLE | Diem                                                                                | Total the amount of the room<br>your invoice if the rates are to<br>new calculate will need to be<br>day with a different rate. | m rates fr<br>the same<br>e done fo | rom<br>. A<br>r each    |
| Add Allocation                                                                                                    | If you shared roor<br>Click on Internal a<br>the Search Box or<br>the Outside Perso | ns or paid for another person<br>nd type the person's name in<br>Click on External and enter<br>n's information.                | 100 %                               | <b>264.00</b><br>264.00 |
| Attachments (0)                                                                                                    |                                                                                     |                                                                                                    |                                     |                         |
| G                                                                                                    | Drag image here to uplo                                                             | ad Upload Attachments                                                                                                    |                                     |                         |

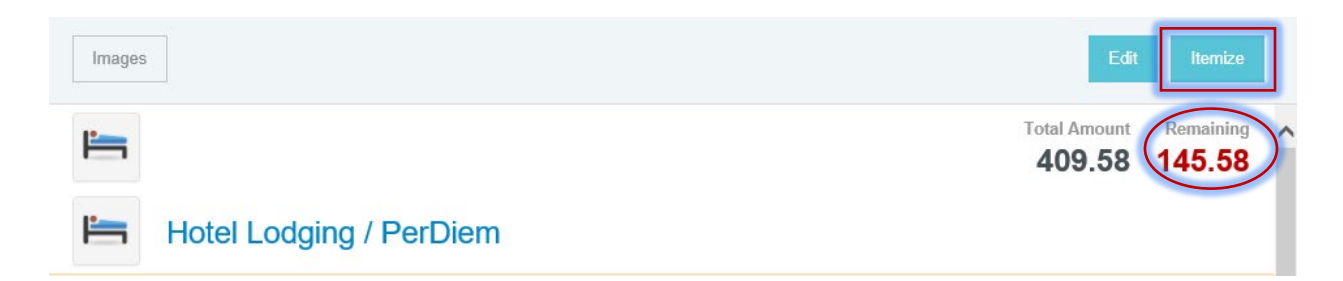

### Click on Hotel Room Tax/Fees.

| Add Itemizat            | tion                  |                    |                               |                      | Done                                                      |
|-------------------------|-----------------------|--------------------|-------------------------------|----------------------|-----------------------------------------------------------|
| Hotel                   |                       |                    |                               | Tota<br>4            | I Amount         Remaining           09.58         145.58 |
| HOTEL LODGING / PERDIEM | Motel ROOM TAX / FEES | P<br>HOTEL PARKING | HOTEL INTERNET /              | HOTEL BUSINESS MEALS | HOTEL MEETING ROOM                                        |
|                         | HOTEL - OTHER         |                    | PERSONAL NON-<br>REIMBURSABLE |                      |                                                           |

Enter the Checkout Date on the hotel receipt if it is a different date showing in the Date Box. Total **all** the taxes/fees and enter it in the Spent Box. Click Save.

|                         | Cancel                                  |
|-------------------------|-----------------------------------------|
| i <u>m</u>              | Total Amount Remaining<br>409.58 145.58 |
| % Hotel Roor            | m Tax / Fees                            |
| Date                    | 02/09/2017                              |
| Spent                   | 45.58 🖽 USD                             |
| Description<br>Optional | Total of all days taxes and fees        |
| Receipt Attached        |                                         |
| Allocation              |                                         |
| 100432 - ACCOUNTS PAYA  | BLE                                     |
| Add Allocation          |                                         |
|                         |                                         |
| Attachments (0)         |                                         |
|                         | Browse File to Attach                   |

You now have \$100 remaining to be itemized. From the example above, hotel parking was on the hotel receipt. Click the Hotel Parking Button.

| Add Itemizat            | tion                  |                        |                               |                      | Done               |
|-------------------------|-----------------------|------------------------|-------------------------------|----------------------|--------------------|
| Hotel                   |                       |                        |                               | Tota<br>4            | 09.58 (100.00)     |
| HOTEL LODGING / PERDIEM | MOTEL ROOM TAX / FEES | HOTEL PARKING          | HOTEL INTERNET /              | HOTEL BUSINESS MEALS | HOTEL MEETING ROOM |
|                         | HOTEL - OTHER         | HOTEL EQUIPMENT RENTAL | PERSONAL NON-<br>REIMBURSABLE |                      |                    |

Make sure the Checkout Date is in the Date Box. Enter the parking amount in the Spent Box. Click Save.

|                         | Cance                 | Save                |
|-------------------------|-----------------------|---------------------|
| Hotel Park              | Total Amoun<br>409.58 | Remaining<br>100.00 |
| Date                    | 02/09/2017            |                     |
| Spent                   | 50.00 🖬 USD           |                     |
| Description<br>Optional | Hotel parking charges |                     |
| Receipt Attached        |                       |                     |
| Allocation              |                       |                     |
| 100432 - ACCOUNTS PAYA  | ABLE                  |                     |

Add Allocation

| Attachments (0) | ······································ |
|-----------------|----------------------------------------|
| $(\mathbf{r})$  | Browse File to Attach                  |

You now have \$50 remaining to be itemized. From the example above, there was a Personal Non-Reimbursable charge on the hotel receipt. Click the Personal Non-Reimbursable Button.

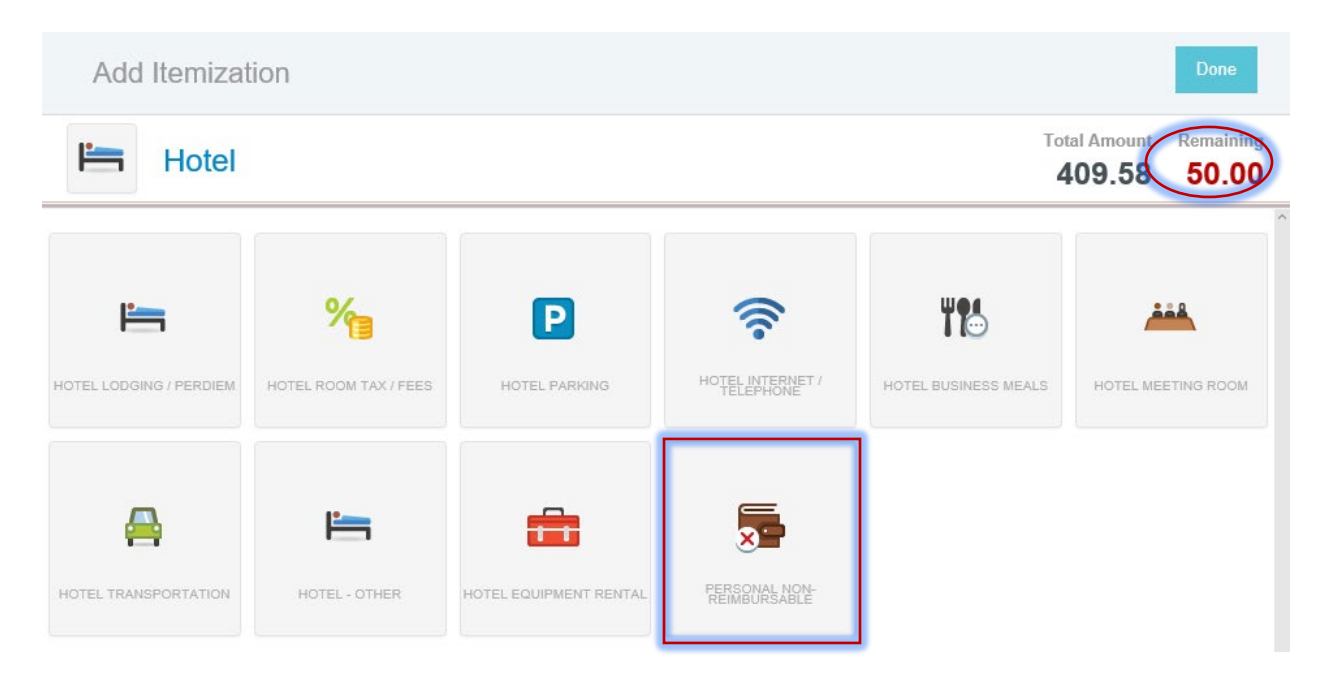

Make sure the Checkout Date is in the Date Box. Enter the Non-Reimbursable amount in the Spent Box and provide an explanation of the purchase in the Description Box then Click Save.

|                                       |                                                                                | Cancel                          | ave         |
|---------------------------------------|--------------------------------------------------------------------------------|---------------------------------|-------------|
| <b>i</b>                              |                                                                                | Total Amount Remain 409.58 50.0 | ing ^<br>)0 |
| Personal N                            | on-Reimbursable                                                                |                                 |             |
| Date                                  | 02/09/2017                                                                     |                                 |             |
| Spent                                 | 50.00 🔛 USD                                                                    |                                 |             |
| Description                           | Purchased alcohol                                                              |                                 |             |
| Personal Charge                       |                                                                                |                                 |             |
| Allocation<br>9900 - Non-Reimbursable | All non-reimbursable charges are<br>automatically coded to Allocation<br>9900. |                                 |             |
| Attachments (0)                       |                                                                                | <b></b> (                       | ÷           |
|                                       | Drag image here to upload Upload Attachments                                   |                                 |             |

### Your hotel bill is now fully itemized.

| ←                                      | Expenses For<br>Fina Wells        |               | ₹ 🕀          |
|----------------------------------------|-----------------------------------|---------------|--------------|
|                                        | ce in Richmond                    |               | ()           |
| DATE                                   | EXPENSE                           | SPENT         | PAY ME 🖉 🖪 🛦 |
| <ul> <li>Tue<br/>05/09/2017</li> </ul> | Hotel                             | 409.58<br>USD | 359.58 🗸     |
| Tue<br>05/09/2017                      | 📇 Hotel Lodging / PerDiem         | 264.00<br>USD | 264.00 🗸     |
| Tue<br>05/09/2017                      | ₩ Hotel Room Tax / Fees           | 45.58<br>USD  | 45.58 🗸      |
| Tue<br>05/09/2017                      | P Hotel Parking                   | 50.00<br>USD  | 50.00 🗸      |
| Tue<br>05/09/2017                      | Service Personal Non-Reimbursable | 50.00<br>USD  | 0.00 🗸       |

## To Itemize a Hotel Business Meal (a meal that is on your hotel invoice)

Click on Hotel Business Meals.

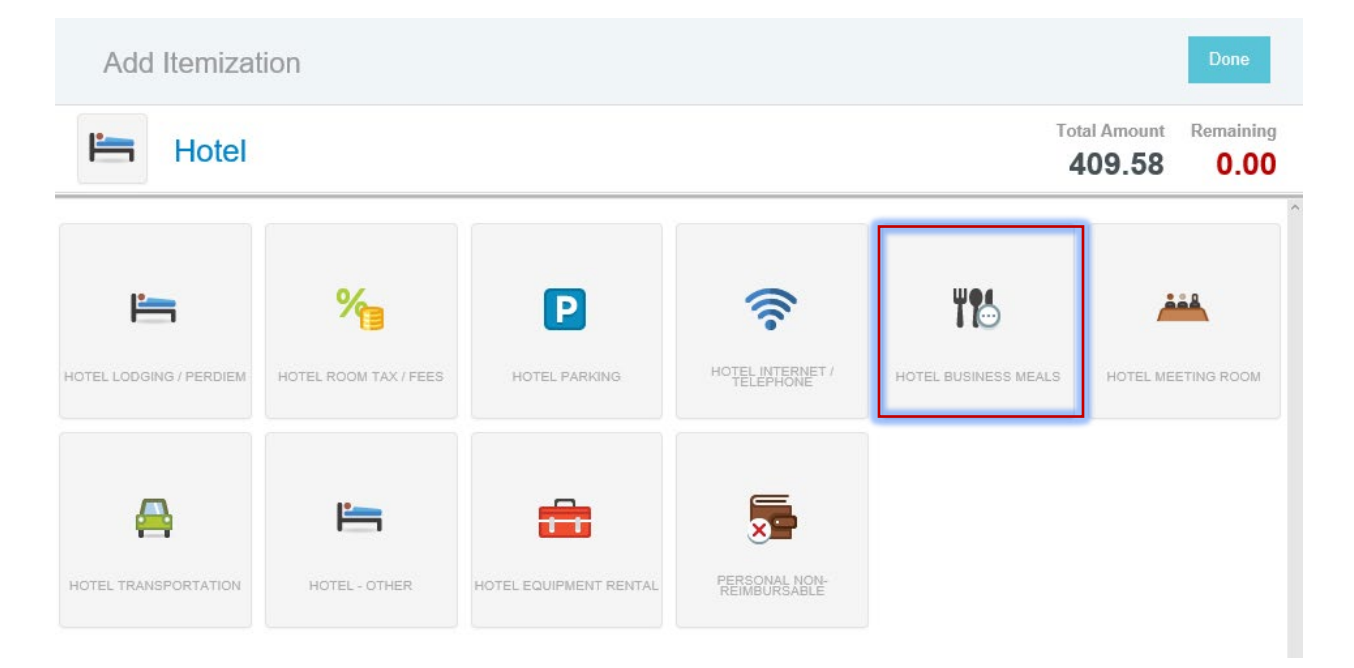

|                                | Cancel                                                                                   | Save |
|--------------------------------|------------------------------------------------------------------------------------------|------|
| e Business                     | Meals                                                                                    |      |
| Date                           | 05/15/2017                                                                               |      |
| After pressing the Calculate E | Button, please adjust the spent amount to be the total of your Food, Tip and Tax Amounts |      |
| Spent                          | 0.00 🖬 USD                                                                               |      |
| Tax Amount                     | 0                                                                                        |      |
| Tip Amount Optional            | 0.00                                                                                     |      |
| Tip Percentage                 | 0                                                                                        |      |
| Allowable Food Total           | 0.00 USD Calculate                                                                       |      |
| Overage Total                  | 0.00 USD                                                                                 |      |
| Business Purpose               |                                                                                          |      |
| Receipt Attached               |                                                                                          |      |
| Allocation                     |                                                                                          |      |
| Search for Allocation          |                                                                                          |      |
|                                |                                                                                          |      |
| Guests                         |                                                                                          |      |

Enter the Date of your business meal from the hotel receipt and Click Calculate.

The per diem Calculate Allowable Total form opens up. Enter your meal Location, Meal Type and number of Attendees. This provides you with the correct meal per diems. Enter the total of the food amount spent in the Food Box. Click Save.

| Calculate Allow                                   | wable Total                                                                                                    | ×                                |
|---------------------------------------------------|----------------------------------------------------------------------------------------------------|----------------------------------|
| Date                                              | 05/15/2017                                                                                                    | ^                                |
| Location                                          | United States, Virginia (VA), Harrisonburg-Harrisonb                                                                                 | ourg (cit                        |
| Meal Type                                         | <ul> <li>Breakfast</li> <li>Lunch</li> <li>Dinner</li> </ul>                                                                         |                                  |
| Attendees                                         | 3                                                                                                    |                                  |
|                                                   | Per Attendee23Base Total69Allowable Food Total103                                                                                    | 0.00 USD<br>0.00 USD<br>0.50 USD |
| Calculate Overag                                  | TASTE OF THAI<br>BIT South High Street<br>Harrisonburg, VA 22001<br>CHECK #143976-2<br>TABLE #800<br>DUPLICATE CARD TYPE:MASTER CARD | IT AMOUNT                        |
| Food                                              | CUSTONER # 2         NL, ************************************                                                                        |                                  |
| Food<br>Spent 40.97 USD of 103.5<br>Over 0.00 USD | TOTAL         \$45.80         PURCHASE         \$45.80           Tine: 20:34         TOUSTORER<br>3 CHECKS         TIP               | -                                |
|                                                   | Total Spent 40<br>Total Overages 0                                                                                                   | .97 USD<br>.00 USD               |
|                                                   | Cancel                                                                                                    | Save                             |

After clicking the save button you are brought back to the Business Meals Form. Notice the Food total carried over from the Calculate Tab.

|                                 | Cancel                                                                                 | Save |
|---------------------------------|----------------------------------------------------------------------------------------|------|
| et Business N                   | leals                                                                                  | ^    |
| Date                            | 05/15/2017                                                                             |      |
| After pressing the Calculate Bu | tton, please adjust the spent amount to be the total of your Food, Tip and Tax Amounts |      |
| Spent                           | 40.97 🔜 USD                                                                            |      |

Now you need to enter over that total with the entire Food Receipt Total in the Spent Box. Enter in the Tax Amount in the box and Tip Amount in the box. Complete the Business Purpose, Click the Receipt Attached Checkbox and Click on Allocation to enter your Org number.

| Date                       | 05/15/2017                                                                                                    |
|----------------------------|----------------------------------------------------------------------------------------------------|
| After pressing the Calcula | Button, please adjust the spent amount to be the total of your Food, Tip and Tax Amounts                                                                                                    |
| Spent                      | ► 51.95  Change this amount to be the total of the receipt.                                                                                                    |
| Tax Amount<br>Optional     | 4.83<br>4.83<br>6.15<br>4.83<br>6.15<br>4.83<br>4.83<br>4.83<br>50 F THAI<br>South High Street<br>Harrisonburg, VA 22801<br>CHECK #143976-2                                                                                                    |
| Tip Percentage             | Indic. #root         CARD TYPE:HASTER CARD           NJ. ##########         EXPI.: ####           T5         124 SPAR SAUTE           145         124 SPAR SAUTE           145         124 SPAR SAUTE           145         124 SPAR SAUTE           145 PAR         \$10.99           145 PAR         \$10.99           STORE #:0           145 PAR                                                                                                    |
| Allowable Food Total       | 54.00         USD         Calculate         1 BR000L1 CHICKEN         912-99<br>(4-8)         1 BR000L1 CHICKEN         912-99<br>(4-8)         1 BR000L1 CHICKEN         912-99<br>(4-8)         1 BR000L1 CHICKEN         912-99<br>(4-8)         1 BR000L1 CHICKEN         912-99<br>(4-8)         1 BR000L1 CHICKEN         912-99<br>(4-8)         1 BR000L1 CHICKEN         912-99<br>(4-8)         912-99<br>(4-8) |
| Overage Total              | 0.00 USD THANK YOU TOTAL THANK YOU                                                                                                    |
| Business Purpose           | Give the reason for the Business Meal                                                                                                    |
| Receipt Attached           |                                                                                                    |
| Allocation                 |                                                                                                    |

Click on Add Guests and enter in all parties who attended the Business Meal (internal and external). Upload your receipt. Click Save. \*\*See below for entering External Guest\*\*

| Guests   |      |                                                                                                    |   |  |  |
|----------|------|----------------------------------------------------------------------------------------------------|---|--|--|
| External |      | Add Guests                                                                                                   |   |  |  |
| Internal | ×    | Tina Wells<br>Manager - Accounts Payable<br>James Madison University33.34 %17.33                             | ] |  |  |
| Internal | ×    | Bonnie Knight       33.33 %         Travel & Individual Reimbursement Analyst       James Madison University | ] |  |  |
| External | ×    | Mary Contrary     33.33 %       Recruitment Manager     33.33 %                                              |   |  |  |
|          |      | 100 % 51.95                                                                                                  |   |  |  |
| Attachm  | ents | s (0)                                                                                                    |   |  |  |
|          |      | Drag image here to upload Upload Attachments                                                                 |   |  |  |
|          |      |                                                                                                    |   |  |  |

\*\*To enter an External Guest click the Dropdown Arrow and choose External. Then Click the box Add Guests. Click the + Add New External Guest? box. You will need to fill in all the information boxes before it will allow you to save the guest. Click Add.

| Guests   |                   |                                                                                         |              |                  |
|----------|-------------------|-----------------------------------------------------------------------------------------|--------------|------------------|
| External | F                 | irst Name                                                                               |              |                  |
|          | L                 | ast Name                                                                                |              |                  |
|          | Г                 | itle                                                                                    |              |                  |
|          | C                 | Company Name                                                                            |              |                  |
|          |                   |                                                                                         | Cancel       | Add              |
| Repeat f | <mark>or e</mark> | very External Guest not already in the list. Once an External Guest is Saved it remains | in your list | : <mark>.</mark> |
| Guests   |                   |                                                                                         |              |                  |
| External |                   | Add Guests                                                                              |              |                  |
| Internal | ×                 | Tina Wells<br>Manager - Accounts Payable<br>James Madison University                    | 33.34 %      | 17.33            |
| Internal | ×                 | Bonnie Knight<br>Travel & Individual Reimbursement Analyst<br>James Madison University  | 33.33 %      | 17.31            |
| External | ×                 | See Attached List See Attached List<br>See Attached List<br>See Attached List           | 33.33 %      | 17.31            |
|          |                   |                                                                                         | 100 %        | 51.95            |

If you have multiple External Guests and want to provide a list, you will need to enter into all the boxes "See Attached List". You will need to upload the list in Upload Attachments if you indicated you attached a list.

| Guests   |                   |
|----------|-------------------|
| External | See Attached List |
|          | See Attached List |
|          | See Attached List |
|          | See Attached List |
|          |                   |

How to enter Business Meals where the total amount spent is over the Allowable Food Total.

| Calcu               | ilate Allowable Tot                                                                                                  | al                                                                                     |                                              |                |                                             | × |
|---------------------|----------------------------------------------------------------------------------------------------|----------------------------------------------------------------------------------------|----------------------------------------------|----------------|---------------------------------------------|---|
| Date                |                                                                                                    | 05/15/2017                                                                             |                                              |                |                                             | ^ |
| Locatio             | on                                                                                                    | United States                                                                          | s, Virginia (VA), Ha                         | rrisonburg-Har | risonburg (ci                               |   |
| Meal T              | уре                                                                                                    | <ul> <li>Breakfast</li> <li>Lunch</li> <li>Dinner</li> </ul>                           |                                              |                |                                             |   |
| Attende             | ees                                                                                                    | 3                                                                                      |                                              |                |                                             |   |
|                     |                                                                                                    |                                                                                        | Per Attendee<br>Base Total<br>Allowable Food | Total          | 23.00 USD<br>69.00 USD<br><b>103.50 USD</b> |   |
| Calcul              | ate Overages                                                                                                    |                                                                                        |                                              |                |                                             |   |
| Food                | Any time the Food ar<br>Food amount plus Ta<br>Allowable Food Total<br>Allowable Food Total<br>would enter the \$103 | nount and/or<br>xes exceeds the<br>enter the<br>. In this case you<br>3.50 in the Food |                                              | 103.50         |                                             |   |
| Food                | Box.                                                                                                    |                                                                                        |                                              |                |                                             |   |
| Spent 40.<br>Over 0 | 97 USD of 103.50 USD<br>.00 USD                                                                                      |                                                                                        |                                              |                |                                             |   |
|                     |                                                                                                    |                                                                                        | Total Spent<br>Total Overages                |                | USD<br>0.00 USD                             | > |
|                     |                                                                                                    |                                                                                        |                                              | Cance          | Save                                        |   |

|                              |                                                        | Cancel Save                                                                     |
|------------------------------|--------------------------------------------------------|---------------------------------------------------------------------------------|
| e Business                   | Meals                                                  |                                                                                 |
| Date                         | 05/15/2017                                             |                                                                                 |
| After pressing the Calculate | Button, please adjust the spent amount to be the total | of your Food, Tip and Tax Amounts                                               |
| Spent                        | 103.50 🖬 USD                                           | If your Spent is the Allowable Food<br>Total you <b>do not need to complete</b> |
| Tax Amount<br>Optional       | 0                                                      | the Tax Amount Box or the Tip<br>Amount Box. Leave them blank.                  |
| Tip Amount Optional          | 0.00                                                   | Complete the rest of the form and Click Save.                                   |
| Tip Percentage               | 0                                                      |                                                                                 |
| Allowable Food Total         | 103.50 USD Calculate                                   |                                                                                 |
| Overage Total                | 0.00 USD                                               |                                                                                 |
| Business Purpose             | Give a reason for the Business Meal                    |                                                                                 |
| Receipt Attached             |                                                        |                                                                                 |
| Allocation                   |                                                        |                                                                                 |
| 100432 - ACCOUNTS PAY        | ABLE                                                   |                                                                                 |
| + Add Allocation             |                                                        |                                                                                 |